# COMPILER OPENCV AVEC VISUAL STUDIO 2015

par

Jérémi Panneton

en date du 1<sup>er</sup> octobre 2015

## Prérequis

- **Visual Studio 2015** : <u>https://www.visualstudio.com/fr-</u> ca/downloads/download-visual-studio-vs.aspx
- **OpenCV** : <u>https://github.com/Itseez/opencv/tree/2.4</u>
- CMake : <u>https://cmake.org/download/</u>

Versions utilisées (testées et fonctionnelles) :

- Visual Studio 2015 Community
- OpenCV 2.4.11 (ne fonctionnait pas avec la version 3)
- CMake 3.3.2

# Étapes à suivre

- 1. Installer CMake.
- 2. Créer un dossier /opencv-2.4
- 3. Créer les sous-dossiers /build et /sources dans /opencv-2.4.
- 4. Télécharger OpenCV et extraire les sources dans le dossier /sources.
- 5. Ouvrir CMake.

Where is the source code : *C:/chemin/vers/opencv-2.4/sources* Where to build the binaries : *C:/chemin/vers/opencv-2.4/build* 

- Sélectionner Visual Studio 14 2015 (32 bits) ou Visual Studio 14 2015 Win64 (64 bits) comme générateur (important) et cliquer sur *Configure*.
- 7. Décocher l'option *BUILD\_PERF\_TESTS*.
- 8. Recliquer sur *Configure*.
- 9. Cliquer sur Generate (si tout a bien fonctionné).
- 10. Aller dans le dossier /build du répertoire /opencv-2.4.
- 11. Ouvrir la solution *OpenCV.sln* avec Visual Studio 2015.
- 12. Définir le projet ALL\_BUILD comme projet de démarrage, sélectionner le mode Debug et *Générer -> Générer la solution*.
- 13. Définir le projet INSTALL comme projet de démarrage et Générer -> Générer INSTALL.
- 14. Refaire l'étape 12 et 13 en mode Release.

Note : si OpenCV a été compilé en 32 bits et en 64 bits, il est possible de combiner les dossiers /*install* des répertoires /*build* de chacune des deux versions en un dossier /*install* commun (par exemple, *C:\opencv-2.4\build32\install* + *C:\opencv-2.4\build32\install* + *C:\opencv-2.4\build64\install* = *C:\opencv-2.4\install*).

15. Modifier les propriétés du projet C++ dans Visual Studio :

#### **Répertoires Include**

#### C:\opencv-2.4\install\include

#### Répertoires de bibliothèques

C:\opencv-2.4\install\x86\vc14\lib ou (64 bits): C:\opencv-2.4\install\x64\vc14\lib

| Dépendances supplémentaires |                        |
|-----------------------------|------------------------|
| Debug                       | Release                |
| opencv_core2412d.lib        | opencv_core2412.lib    |
| opencv_highgui2412d.lib     | opencv_highgui2412.lib |
| opencv_imgproc2412d.lib     | opencv_imgproc2412.lib |

16. Copier les DLL correspondantes dans le dossier *Debug* et *Release* de la solution (où sont situés les exécutables).

### Références

http://answers.opencv.org/question/63118/error-in-building-opencv-for-microsoftvs-2015/

https://github.com/Itseez/opencv/issues/5007